# Using Excel for codebreaking

- 1. Open Excel and create a new workbook
- 2. In column A, type the alphabet
- 3. In **column B**, type the character that you want to encode each letter as. This can be a letter, number, symbol or anything else you can type. Just make sure that each letter of the alphabet has a code character to match it
- 4. Leave columns C and D blank trust me, we'll come back to these
- 5. In cell E1, type the first letter of the message you want to encode
- 6. In cell F1 type the second letter and so on...
- 7. It helps if the columns are narrower. So:
  - click on the A at the top of Column A to highlight the column
  - hold SHIFT down on the keyboard
  - click on the letter at the top of the last column you used something like column X
  - <u>**Right click**</u> somewhere > choose Column Width
  - Set the value to something like **0.8 cm** it's up to you exactly what value

## Encode the message

- Click in cell E2 this should be the cell immediately <u>underneath</u> the first letter of the message you want to encode
- 9. We need to add a FUNCTION to this cell. Type this really carefully

#### 10.Type: =VLOOKUP(E1, A1:B26, 2)

#### 11. Press Enter

The character from column A that corresponds to the first letter of your message should appear

How this works:

- VLOOKUP creates a vertical look up table
- This looks for the character in E1, finds it in column A and then puts the value from Column B (the second column that's the 2) in the cell

Now all we need to do is put the same function in each of the cells in row 2

# Copying across

- 12. Click in cell E2
- 13. In the **bottom right hand corner** of the cell is a **very small square**
- 14. Hover your mouse over the square and the cursor on screen changes to a black plus sign
- Click and drag the contents of cell E2 <u>across</u> to the end of your message (cell S2 or wherever)
- 16. Release the mouse

Hmmm – that doesn't work. You'll get a mess of stuff There's a way to solve this:

- 17. Delete everything from cell E2 across the sheet to the end of your message
- Retype the function. This time use dollar symbols to lock in place cells \$A\$1 and \$B\$26

Think of these as putting a pin through the A and the 1 so they don't change

- 19. Your function should say: =VLOOKUP(E1, \$A\$1:\$B\$26, 2)
- 20. Now **drag the function across** using the little square and this should work to encode your message

#### Decoding a message

- 21. Write a message using your code on scrap paper
- 22. Use **column C** to type the characters from **Column A** again
- 23. Now type an encoded message in cells E5 to X5 (or whatever)
- 24. In cell E6 use the function: =VLOOKUP (E5, B1:C26, 2)
  That should decode a message you'll need to use dollar signs again and copy it across of course

## Combining cells as one string

Having the letters in individual columns is a bit annoying. You can combine them using the CONCAT function

25. In a handy cell, type the function: = CONCAT (E2:X2) – use the column letter at the end of your message

This should combine the cell values in one cell so that they can be copied